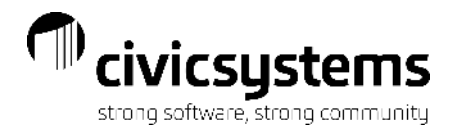

## **Managing Delinquents & Collections**

Presenter: Therese Powers Monitor: Maria Hornby

## Organization setup

- Minimum amounts
- Periods

#### **Review Dates Example**

## **Customer Inquiry**

- Collection notes
- Credit history

## **Delinquent Notices**

- List
- Notices
  - Forms
- Credit history

## **Discuss Payments**

## **Shutoff Notices**

- List
  - Differences with Delinquent
- Notices
  - Forms
- Credit History
- Optional Items
  - Disconnect Charges
  - Collection Codes
  - Service Orders

**Cosigner or Landlord Notices** 

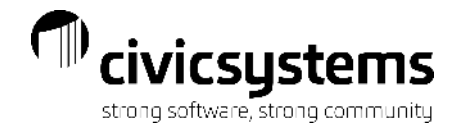

#### Setup in Organization

#### Organization > Organization > Organization tab

**Delinquent Minimum Balance -** Limits the customers that will receive a delinquent notice based on how much is past due. **Delinquent Periods** – The number of periods a customer is past due to meet the criteria for a Delinquent Notice **Shutoff Minimum Balance -** Limits the customers that will receive a shutoff notice based on how much is past due. **Shutoff Periods** – The number of periods a customer is past due to meet the criteria for a Shutoff Notice

| Caselle Connect® 2021.02.102 (Licensed to Civic Systems)                                                                                                    |                    |                                        |                     |                                            |                       |                   |           |       |
|----------------------------------------------------------------------------------------------------|--------------------|----------------------------------------|---------------------|--------------------------------------------|-----------------------|-------------------|-----------|-------|
| File Edit Zoom Help   Close Close Clo                                                                                                    | 🚸 Caselle Connect  | 2021.02.162 (Licensed to Civic System) | ems )               |                                            |                       | _                 |           | ×     |
| Close <ul> <li></li></ul>                                                                                                    | File Edit Zoor     | m Help                                 |                     |                                            |                       |                   |           |       |
| Caselle Connect* •> Utility Management •> Organization •> Organization         Caselle Connect*       Delaquent List/Notice*       Organization       Image: Connect*       Delaquent List/Notice*       Organization       Image: Connect*       Image: Connect*       Image: Con                                                                                                    | Close 🔚 🤊 🗉        | 1 🚔 🔍 🛛 🖓                              |                     |                                            |                       | Γ                 |           |       |
| Casele Connect®       Delnguent List/Notices       Organization       Image: Casele Connect®       Organization       Image: Casele Connect®       Certification       Conservation       Stock Certification       Payment Allocation       Direct Pay       Certification       Conservation       Stock Certification       Customer number format:       ####################################                                                                                                    | Caselle Connect® 🗸 | Vility Management -> Organia           | ation 👻 > Organiza  | ation                                      |                       |                   |           |       |
| Organization       Dates       Payment Allocation       Direct Pay       Certification       Conservation       Stock Certificates       Interfaces       Notifications       Passwords       Tracking       User-Defined       Notes         Primary name:       Anyotty Corporation                                                                                                    | Caselle Connect®   | Delinquent List/Notices Organiza       | tion 🔟              |                                            |                       |                   | -         | ] 😡   |
| Primary name:       Anycity Corporation       Customer number format:       ######         Secondary name:       Use generation segment       Use generation segment         Address line 1:       ID N Commerce Ave       Read sequence order default         Address line 2:       PO Box 123       Display date warning 0       days past month end         Otly:       Anycity       Delete account history after 24 periods       Delete meter/service order history after 24 periods         State/Province:       WI       Delete meter/service order history after 24 periods       Delete meter/service order history after 24 periods         Country/Region:       Utility bill minimum balance:       0.0         Telephone 1:       (385) 555-1122       Delinquent periods:       1         Fax:       Shutoff periods:       2       0         Benalt:       Shutoff periods:       2       0         We master properties from System Management       Net metering       Store credit usage       Apply credit usage when creating billings         Custom options:       Custom options:       Custom options:       Tue, Mar 30, 2021 647 AM       ;;;                                                                                                    | Organization Dates | Payment Allocation Direct Pay Certif   | cation Conservation | Stock Certificates Interfaces Notification | s Passwords Trac      | king User-Defined | Notes     | Chec  |
| Secondary name:       Use generation segment         Address line 1:       10 N Commerce Ave         Address line 2:       PO Box 123         City:       Anycity         State/Province:       WI         Zp/Postal code:       B8888         Delivery point:       Delete account history after       24 periods         Country/Region:       Delivery point:       Penalty minimum balance:       00         Telephone 1:       (385) 555-1122       Delinquent minimum balance:       00         Telephone 2:       (385) 555-1212       Delinquent minimum balance:       00         Fax:       Shutoff minimum balance:       5.00       0         Emal:       Shutoff winimum balance:       5.00       0         Ouse master properties from System Management       Net metering       Shutoff periods:       2         Image:       Shutoff periods:       2       Image:       Shutoff periods:       2         Stute or cell usage       Apply credit usage when creating billings       Custom options:       Image:       Stute or cell usage       Shutoff periods:       1         City of Anycity       admin       Ctalstartup Local - Connect       Tue, Mar 30, 2021 647 AM                                                                                                    | Primary name:      | Anycity Corporation                    |                     | Customer number format:                    | #.###.##              |                   |           | klist |
| Address line 1:       10 N Commerce Ave <ul> <li>Read sequence order default</li> <li>Display date warning</li> <li>Display date warning<td>Secondary name:</td><td></td><td></td><td>Use generation segment</td><td></td><td></td><td></td><td>þ</td></li></ul>                                                                                                    | Secondary name:    |                                        |                     | Use generation segment                     |                       |                   |           | þ     |
| Address line 2:       PO Box 123       Display date warning 0       days past month end         City:       Anydity       Delete account history after 24 periods       Delete account history after 24 periods         State/Province:       WI       Delete meter/service order history after 24 periods       Delete meter/service order history after 24 periods         Zip/Postal code:       88888       Delivery point:       Penalty minimum balance:       0.0         Country/Region:       Utility bill minimum balance:       0.0       Delenquent minimum balance:       0.0         Telephone 1:       (385) 555-1122       Delinquent periods:       1       Fax:       Shutoff minimum balance:       5.00         Email:       Shutoff periods:       1       Use master properties from System Management       Net metering                                                                                                    | Address line 1:    | 10 N Commerce Ave                      |                     | Read sequence order def                    | ault                  |                   |           | Adtiv |
| City:       Anycity       Delete account history after 24 periods         State/Province:       WI       Delete meter/service order history after 24 periods         Zip/Postal code:       88888       Delivery point:       Penalty minimum balance:       5.00         Country/Region:       Utility bill minimum balance:       .00       Delete meter/service order history after 24 periods         Telephone 1:       (385) 555-1122       Delinquent minimum balance:       .00         Telephone 2:       (385) 555-1212       Delinquent periods:       1         Fax:       Shutoff minimum balance:       5.00         Email:       Shutoff periods:       2         Use master properties from System Management       Net metering         Net metering       Guyto credit usage         Apply credit usage when creating billings         Custom options:       Custom options:                                                                                                    | Address line 2:    | PO Box 123                             |                     | Display date warning 0                     | days past month end   | ł                 |           | e Tas |
| State/Province:       WI       Delete meter/service order history after 24 periods         Zip/Postal code:       88888       Delivery point:       Penalty minimum balance:       5.00         Country/Region:       Utility bill minimum balance:       .00       Delete meter/service order history after 24 periods       Penalty minimum balance:       .00         Telephone 1:       (385) 555-1122       Delinquent minimum balance:       .00       Delinquent periods:       1         Fax:       Shutoff minimum balance:       5.00                                                                                                    | City:              | Anycity                                |                     | Delete account history after               | 24 periods            |                   |           | ä     |
| Zip/Postal code:       88888       Delivery point:       Penalty minimum balance:       5.00         Country/Region:       Utility bill minimum balance:       .00       Delinquent minimum balance:       .00         Telephone 1:       (385) 555-1122       Delinquent minimum balance:       .00       Delinquent minimum balance:       .00         Telephone 2:       (385) 555-1212       Delinquent minimum balance:       5.00       Email:       Shutoff minimum balance:       5.00         Email:       Shutoff periods:       2                                                                                                    | State/Province:    | WI                                     |                     | Delete meter/service order hi              | story after 24 p      | eriods            |           | 1     |
| Country/Region:       Utility bill minimum balance:       .00         Telephone 1:       (385) 555-1122       Delinquent minimum balance:       .00         Telephone 2:       (385) 555-122       Delinquent minimum balance:       .00         Fax:       Shutoff minimum balance:       5.00         Email:       Shutoff periods:       2         Use master properties from System Management       Net metering         Store credit usage       Apply credit usage when creating billings         Custom options:       Custom options:                                                                                                    | Zip/Postal code:   | 88888 Delivery point:                  |                     | Penalty minimum balance:                   | 5.00                  |                   |           | Favor |
| Telephone 1:       (385) 555-1122       Delinquent minimum balance:       .00         Telephone 2:       (385) 555-1212       Delinquent periods:       1         Fax:       Shutoff minimum balance:       5.00         Email:       Image: Shutoff periods:       2         Use master properties from System Management       Net metering         Store credit usage       Apply credit usage when creating billings         Custom options:       Image: Store Store | Country/Region:    |                                        |                     | Utility bill minimum balance:              | .00                   |                   |           | ites  |
| Telephone 2:       (385) 555-1212       Delinquent periods:       1         Fax:       Shutoff minimum balance:       5.00         Email:       Shutoff periods:       2         Use master properties from System Management       Net metering         Store credit usage       Apply credit usage when creating billings         Custom options:       Custom options:                                                                                                    | Telephone 1:       | (385) 555-1122                         |                     | Delinguent minimum balance:                | .00                   |                   |           |       |
| Fax:       Shutoff minimum balance:       5.00         Email:       Shutoff periods:       2         Use master properties from System Management       Net metering         Store credit usage       Apply credit usage when creating billings         Custom options:                                                                                                    | Telephone 2:       | (385) 555-1212                         |                     | Delinguent periods:                        | 1                     |                   |           |       |
| Email: Shutoff periods: 2<br>Use master properties from System Management<br>Net metering<br>Store credit usage<br>Apply credit usage when creating billings<br>Custom options:<br>City of Anycity admin C:\a\startup Local - Connect Tue, Mar 30, 2021 647 AM                                                                                                    | Fax:               |                                        |                     | Shutoff minimum balance:                   | 5.00                  |                   |           |       |
| □ Use master properties from System Management Net metering □ Store credit usage ☑ Apply credit usage when creating billings Custom options: □ City of Anycity admin C:\a\startup Local - Connect Tue, Mar 30, 2021 647 AM                                                                                                    | Email:             |                                        |                     | Shutoff periods:                           | 2                     |                   |           |       |
| Net metering         Store credit usage         Apply credit usage when creating billings         Custom options:         City of Anycity         admin       C:\a\startup Local - Connect         Tue, Mar 30, 2021 647 AM                                                                                                    |                    |                                        |                     | Use master properties fro                  | m System Manageme     | nt                |           |       |
| City of Anycity   admin C:\a\startup Local - Connect   Tue, Mar 30, 2021 647 AM                                                                                                    |                    |                                        |                     | Net metering                               |                       |                   |           |       |
| Custom options:                                                                                                    |                    |                                        |                     | Store credit usage                         |                       |                   |           |       |
| Custom options:<br>City of Anycity admin C:\a\startup Local - Connect Tue, Mar 30, 2021 6 47 AM                                                                                                    |                    |                                        |                     | Apply credit usage w                       | hen creating billings |                   |           |       |
| City of Anycity admin C:\a\startup Local - Connect Tue, Mar 30, 2021 6 47 AM                                                                                                    |                    |                                        |                     | Custom options:                            |                       |                   |           |       |
| City of Anycity admin C:\a\startup Local - Connect Tue, Mar 30, 2021 6 47 AM                                                                                                    |                    |                                        |                     |                                            |                       |                   |           |       |
| City of Anycity admin C\a\startup Local - Connect Tue, Mar 30, 2021 6 47 AM                                                                                                    |                    |                                        |                     |                                            |                       |                   |           |       |
|                                                                                                    | City of Anycity    | admin C:\a\startup l                   | ocal - Connect      |                                            |                       | Tue, Mar 30, 202  | 1 6 47 AN | M     |

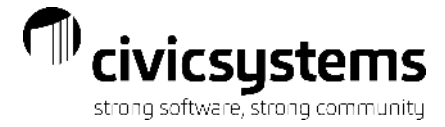

#### Organization > Organization > Dates

Shutoff Date – Can setup a default date to print when the Shutoff Date variable is used on forms.

| Caselle Connect® 🔹                     | > Utility Manager  | ment - > (    | Organization 🔹 > Organiz   | ation              |                     |        |                                                                                                    |                  |     |
|----------------------------------------|--------------------|---------------|----------------------------|--------------------|---------------------|--------|----------------------------------------------------------------------------------------------------|------------------|-----|
| Caselle Connect®                       | Customer Inquiry   | Organiz       | ation 🗵                    |                    |                     |        |                                                                                                    |                  |     |
| Organization Dates                     | Payment Allocation | Direct Pay    | Certification Conservation | Stock Certificates | Interfaces Notifica | ations | Passwords Tracking                                                                                                    | User-Defined Not | tes |
| Cycles per period:<br>Maximum periods: | 1 Cu<br>12         | irrent cycle: | 04/30/2019 ~               |                    |                     |        |                                                                                                    |                  |     |
| Rotation                               | Period             | Cycle         | Date                       | Due Date           | Shutoff Date        |        | i 🔒 🔀                                                                                                    |                  |     |
| 2019                                   | 4                  | 1             | 04/30/2019                 | 05/31/2019         | 06/25/              | /2019  | Date                                                                                                    |                  |     |
| 2019                                   | 3                  | 1             | 03/31/2019                 | 04/30/2019         | 05/25/              | /2019  | Date                                                                                                    |                  |     |
| 2019                                   | 2                  | 1             | 02/28/2019                 | 03/31/2019         | 04/25/              | /2019  | Rotation:                                                                                                    | 2019             |     |
| 2019                                   | 1                  | 1             | 01/31/2019                 | 02/28/2019         | 03/25/              | /2019  | Denie de                                                                                                    |                  |     |
| 2018                                   | 12                 | 1             | 12/31/2018                 | 01/31/2019         | 02/25/              | /2019  | Period:                                                                                                    | 4                |     |
| 2018                                   | 11                 | 1             | 11/30/2018                 | 12/31/2018         | 01/25/              | /2019  | Cycle:                                                                                                    | 1                |     |
| 2018                                   | 10                 | 1             | 10/31/2018                 | 11/30/2018         | 12/25/              | /2018  | Date:                                                                                                    | 04/30/2019       |     |
| 2018                                   | 9                  | 1             | 09/30/2018                 | 10/31/2018         | 11/25/              | /2018  | Duo datar                                                                                                    | 05/21/2010       |     |
| 2018                                   | 8                  | 1             | 08/31/2018                 | 09/30/2018         | 10/25/              | /2018  | Due date:                                                                                                    | 05/31/2019       |     |
| 2018                                   | 7                  | 1             | 07/31/2018                 | 08/31/2018         | 09/25/              | /2018  | Shutoff date:                                                                                                    | 06/25/2019       |     |
| 2018                                   | 6                  | 1             | 06/30/2018                 | 07/31/2018         | 08/25/              | /2018  |                                                                                                    |                  |     |
| 2018                                   | 5                  | 1             | 05/31/2018                 | 06/30/2018         | 07/25/              | /2018  |                                                                                                    |                  |     |
| 2018                                   | 4                  | 1             | 04/30/2018                 | 05/31/2018         | 06/25/              | /2018  |                                                                                                    |                  |     |
| 2018                                   | 3                  | 1             | 03/31/2018                 | 04/30/2018         | 05/25/              | /2018  |                                                                                                    |                  |     |
| 2018                                   | 2                  | 1             | 02/28/2018                 | 03/31/2018         | 04/25/              | /2018  |                                                                                                    |                  |     |
| 2018                                   | 1                  | 1             | 01/30/2018                 | 02/28/2018         | 03/25/              | /2018  |                                                                                                    |                  |     |
| 2017                                   | 12                 | 1             | 12/30/2017                 | 01/30/2018         | 02/25/              | /2018  |                                                                                                    |                  |     |
| 2017                                   | 11                 | 1             | 11/29/2017                 | 12/30/2017         | 01/24/              | /2018  |                                                                                                    |                  |     |
| 2017                                   | 10                 | 1             | 10/30/2017                 | 11/29/2017         | 12/24/              | /2017  |                                                                                                    |                  |     |
| 2017                                   | 9                  | 1             | 09/29/2017                 | 10/30/2017         | 11/24/              | /2017  |                                                                                                    |                  |     |
| 2017                                   | 8                  | 1             | 08/30/2017                 | 09/29/2017         | 10/24/              | /2017  |                                                                                                    |                  |     |
| 2017                                   | 7                  | 1             | 07/30/2017                 | 08/30/2017         | 09/24/              | /2017  |                                                                                                    |                  |     |
| 2017                                   | 6                  | 1             | 06/29/2017                 | 07/30/2017         | 08/24/              | /2017  |                                                                                                    |                  |     |
| 2017                                   | 5                  | 1             | 05/30/2017                 | 06/29/2017         | 07/24/              | /2017  |                                                                                                    |                  |     |
| 2017                                   | 4                  | 1             | 04/29/2017                 | 05/30/2017         | 06/24/              | /2017  | <ul> <li>Image: A set of the set of the</li></ul> |                  |     |

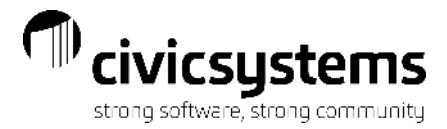

#### Organization > Customer Types

**Is residential** identifies the residential customer types and is used in conjunction with **Organization > Services> Service - Subject to Residential shutoff** and **Subject to commercial shutoff** to determine if a service is subject to shutoff for residential and/or commercial customers.

It is also used to determine which customers get residential notices vs commercial notices if you have a different set of delinquent or shutoff criteria for residential and commercial customers.

| File Edit Search Zoom Help   Close Caselle Connect* 2021/02/162 (Licensed to Chric Systems)   Caselle Connect* 2021/02/162 (Licensed to Chric Systems)   Caselle Connect* 2021/02/162 (Licensed to Chris Systems)   Caselle Connect* 2021/02/162 (Licensed to Chris Systems)   Caselle Connect* 2021/02/162 (Licensed to Chris Systems)   Caselle Connect* 2021/02/162 (Licensed to Chris Systems)   Caselle Connect* 2021/02/162 (Licensed to Chris Systems)   Caselle Connect* 2021/02/162 (Licensed to Chris Systems)   Castomer Type: 2021/02/162 (Licensed | Caselle Connect® 2021.02.162 (Licensed to Civic Systems)                                                                                                    |                                                                                                    |                      |
|----------------------------------------------------------------------------------------------------|----------------------------------------------------------------------------------------------------|----------------------------------------------------------------------------------------------------|----------------------|
| Penalty type:     0     Periods before refund:     12       Bill final disconnects     Delinquencies allowed:     0                                                                                                    | Caselle Connect® 2021.02.162 (Licensed to Civic Systems)          File       Edit       Search       Zoom       Help         Close       Image: Close       Image: Close | Caselle Connect® 2021.02.162 (Licensed to Civic Systems)   File Edit Search Other Zoom Help   Close @ @ @ @ @ @ @ @ @ @ @ @ @ @ @ @ @ @ @ | - C X                |
| City of Anycity admin C:\a\startup Local - Connect Tue, Mar 30, 2021 6 54 AM                                                                                                    |                                                                                                    | City of Anycity admin C:\a\startup Local - Connect Tue, N                                                                                 | 1ar 30, 2021 6 54 AM |

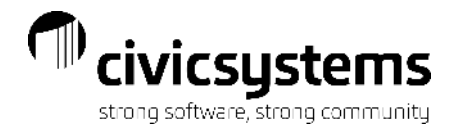

#### Date Discussion

The dates that delinquent and shutoff notices are run and the period end dates are very important when selecting the Delinquent Periods and Shutoff Periods to use when selecting customers to get notices. We normally see two different policies used when processing notices.

1. As soon as an account is past due, a delinquent notice is sent and 10 to 12 days later the shutoff notice/door hanger is sent or posted.

|                      | Period 1            |           |                               | Period 2               |            |                     |            |
|----------------------|---------------------|-----------|-------------------------------|------------------------|------------|---------------------|------------|
| Bill Date/Period End | <b>Close Period</b> | Due Date  | <b>Delinquent Notice Sent</b> | Bill Date/Period Close | Close date | Shutoff Notice Sent |            |
| 2/28/2021            | 2/28/2021           | 3/20/2021 | 3/25/2021                     | 3/31/2021              | 3/31/2021  | 4/14/2021           | (4/6/2021) |

2. When an account is 30 days past due the delinquent notice is sent and then 10 to 12 days later the shutoff notice/door hanger is sent or posted.

|                      | Period 1     |           |                      | Period 2     |           |                        | Period 3               |            |                     |           |                   |
|----------------------|--------------|-----------|----------------------|--------------|-----------|------------------------|------------------------|------------|---------------------|-----------|-------------------|
| Bill Date/Period End | Close Period | Due Date  | Bill Date/Period End | Close Period | Due Date  | Delinquent Notice Sent | Bill Date/Period Close | Close date | Shutoff Notice Sent | Due date  | Delinquent Notice |
| 1/31/2021            | 1/31/2021    | 2/20/2021 | 2/28/2021            | 2/28/2021    | 3/20/2021 | 3/25/2021              | 3/31/2021              | 3/31/2021  | 4/14/2021           | 4/20/2021 | 4/25/2021         |
|                      |              |           |                      |              |           | for bill due on        |                        |            | for bill due        |           | for bill due      |
|                      |              |           |                      |              |           | 2/20/2021              |                        |            | 2/20/2021           |           | 3/20/2021         |

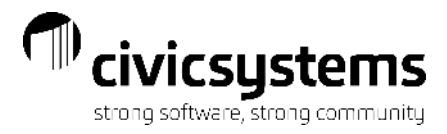

## Customer Inquiry > Credit History

Displays each billing period and the dates a delinquent or shutoff notice was sent.

If multiple were sent on the same date, it will say "multiple" and the detail can be seen by hovering over the word "multiple with your mouse.

| 🚸 Caselle Conn   | ect® 2021.02.1 | 62 (Licens              | ed to Civic Systems | )             |             |                 |               |                |               | -                 |                | ×      |
|------------------|----------------|-------------------------|---------------------|---------------|-------------|-----------------|---------------|----------------|---------------|-------------------|----------------|--------|
| File Edit S      | earch Filters  | Settings                | Period Other        | Document      | Management  | Zoom Help       |               |                |               |                   |                |        |
| Close 44 04/3    | 30/2020 -      | 4 🕨 🔤                   | 1 🖨 - 🔯 🛛           | - 🖅 - 😾       | 2 🤉 🔇       | 00              |               |                |               | ▲ 🌌               | C              | \$     |
| Caselle Connect® |                | Management              | t + > Organizatio   | n + > Custo   | mer Inquiry |                 |               |                |               |                   |                |        |
| Cacello Copporta | Custome        | r Toquiry               | )                   |               |             |                 |               |                |               |                   |                |        |
| Customori        | Custome        | er triguiry 🖾           |                     |               |             |                 | Customer      |                |               | of 29             |                | 뉘쭝     |
| Customer.        |                |                         |                     |               |             |                 | Customer      |                |               | 01 20             |                | _ heck |
| 2.149.01         | Bates, 1       | William S.<br>icades Dr |                     |               | 73          | 33 Palisades Dr |               |                | Account balan | ce:<br>04/30/2019 | 237.51         | 1 st   |
|                  | 2149           | isdues Dr               |                     |               | Ar          | nycity WI 88888 |               |                | Last payment: | 03/23/2020        | 53.93-         | (m     |
|                  |                |                         |                     |               |             |                 |               |                |               |                   |                | Ad     |
| Display Compare  | History Tra    | nsactions Cu            | stomer Services L   | ocation Meter | s Backflow  | Contracts Loans | Certification | Credit History | Supplemental  |                   |                | ive T  |
| Period           | Charges        | Due Date                | Balance             | Delinguent    | Shutoff     | Col             | lection Code  |                | Periods:      | 13 🔺              |                | asks   |
| 04/30/2019       | 56.19          | 05/31/2018              | 56.19               |               |             |                 |               |                | Active since: | 04/18/2009        |                |        |
| 05/31/2019       | 57.69          | 06/30/2018              | 57.69               |               |             |                 |               |                | Last shutoff: | 08/13/2021        |                | 12     |
| 06/30/2019       | 60.84          | 07/31/2018              | 60.84               |               |             |                 |               |                | Equal pay —   |                   |                | avori  |
| 07/31/2019       | 67.15          | 08/31/2018              | 67.15               |               |             |                 |               |                | Amount:       |                   |                | l e    |
| 08/31/2019       | 63.99          | 09/30/2018              | 63.99               |               |             |                 |               |                | Calculateu.   |                   |                |        |
| 09/30/2019       | 60.84          | 10/31/2018              | 124.83              | 10/30/2019    | 11/29/2019  |                 |               |                |               |                   |                |        |
| 10/31/2019       | 60.30          | 11/30/2018              | 185.13              | 11/29/2019    | 12/30/2019  |                 |               |                |               |                   |                |        |
| 11/30/2019       | 57.10          | 12/31/2018              | 178.24              | 12/30/2019    | 01/30/2020  |                 |               |                |               |                   |                |        |
| 12/31/2019       | 53.93          | 01/31/2019              | 1/1.33              | 01/30/2020    | 02/27/2020  |                 |               |                |               |                   |                |        |
| 01/31/2020       | 52.34          | 02/29/2020              | 161.87              | 02/2//2020    |             |                 |               |                |               |                   |                |        |
| 03/31/2020       | 54.57          | 04/30/2019              | 162.51              |               |             |                 |               |                |               |                   |                |        |
| 04/30/2020       | 75.00          | 05/31/2019              | 237.51              |               | 08/13/2021  |                 |               |                |               |                   |                |        |
|                  |                |                         |                     |               |             |                 |               |                |               |                   |                |        |
|                  |                |                         |                     |               |             |                 |               |                |               |                   |                |        |
|                  |                |                         |                     |               |             |                 |               |                |               |                   |                |        |
|                  |                |                         |                     |               |             |                 |               |                |               |                   |                |        |
|                  |                |                         |                     |               |             |                 |               |                |               |                   |                |        |
|                  |                |                         |                     |               |             |                 |               |                |               |                   |                |        |
|                  |                |                         |                     |               |             |                 |               |                |               |                   |                |        |
|                  |                |                         |                     |               |             |                 |               |                |               |                   |                |        |
|                  |                |                         |                     | F             | -           |                 |               |                |               |                   |                |        |
|                  |                |                         |                     | 3             |             |                 |               | U              | ]             |                   |                |        |
| City of Anycity  |                | admin                   | C:\a\startup Local  | - Connect     |             |                 |               |                |               | Tue, Mar 30       | ), 2021 7:23 A | м      |
|                  |                |                         |                     |               |             |                 |               |                |               |                   |                |        |

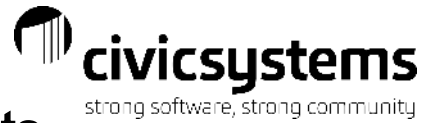

#### Customer Inquiry > Collection Comments

Notes entered in **Collection Comments** will be displayed when selecting customers for Delinquent & Shutoff Notices. Enter notes about payment arrangements here.

| Caselle Connect® 2021.02.162 (Licensed to Civic Systems)                                                                                                    |                                                          | -                                                                       | οx                                |
|----------------------------------------------------------------------------------------------------|----------------------------------------------------------|-------------------------------------------------------------------------|-----------------------------------|
| File Edit Search Filters Settings Period Other Document Management Zoom Help                                                                                                    |                                                          |                                                                         |                                   |
| Close 🗥   04/30/2020 🔹 🔹 📄 🔛 👘 🖓 🐨 😨 🖓 🐨 😨 🖓 😵 😵                                                                                                    |                                                          | ▲ 🚀                                                                     | \$                                |
| Caselle Connect® • > Utility Management • > Organization • > Customer Inquiry                                                                                                    |                                                          |                                                                         |                                   |
| Caselle Connect® Customer Inquiry                                                                                                    |                                                          |                                                                         | •                                 |
| Customer:                                                                                                    | Customer                                                 | ✓ ▲ 5 of 28                                                             | ► ► Ch                            |
| 2.149.01     Bates, William S.     733 Palisades Dr       733 Palisades Dr     733 Palisades Dr       2149     Anycity WI 88888                                                                                                    |                                                          | Account balance:<br>Balance due: 04/30/2019<br>Last payment: 03/23/2020 | 237.51<br><u>162.51</u><br>53.93- |
| Display         Compare         History         Transactions         Customer         Services         Location         Meters         Backflow         Contracts         Loans           Customer         1         Customer         2         Equal Pay         Alternate Mailing         Additional Fields         Deposits         Assistance         Direct Pay         Attach | Certification Credit History<br>hments Collection Commen | Supplemental<br>ts Notes                                                | ctive Tasks                       |
| Existing notes:<br>Mr Bates called and promised to bring in a payment by 10:00 AM on Friday (2/12/YY) to avoid shutoff.                                                                                                    |                                                          | *                                                                       | Stravorites                       |
| New note:                                                                                                    |                                                          | ✓ Add                                                                   | d Note                            |
| City of Anycity admin C:\a\startup Local - Connect                                                                                                    |                                                          | Tue, Mar 30,                                                            | , 2021 7 26 AM  ;                 |

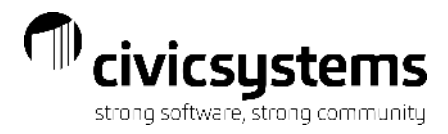

### **Delinquent List/Notices**

Allows you to send a notice before the Shutoff notice/door hanger goes out. By using this in addition to the Shutoff notice you can let the system keep track of who paid between the notice and the door hanger rather than manually tracking it on the Shutoff List.

#### **Reports Options**

**Print delinguent list** – Prints a report of the customers that are eligible to receive notices. If printed at the same time notices are printed it is a list of the customers that received notices. Print delinguent notices - Prints the notice for the delinquent customers. Update customer's credit rating -Populates the Credit history table in Customer Inquiry with the date the list/notices were processed. **Include** – allows you to control which type of customers will get this notice. Selection Criteria - use to be more specific about which customers get notices

**Report Order**– The order to print the report and notices.

| Caselle Connect® 2021.02.162 (Licensed to Civic Systems)             |                                 |                 |          | _           |           | ×      |
|----------------------------------------------------------------------|---------------------------------|-----------------|----------|-------------|-----------|--------|
| <u>File E</u> dit <u>Z</u> oom <u>H</u> elp                          |                                 |                 |          |             |           |        |
| Close 💫 🔀 🔛 😂 🔯 🦓 📢                                                  |                                 |                 |          |             |           |        |
| Caselle Connect® ▼ > Utility Management ▼ > Reports ▼ > Delinguen    | t List/Notices                  |                 |          |             | ,         |        |
|                                                                      |                                 |                 |          |             |           |        |
| The Delignment ist Nation by News [Carolis Martin]                   |                                 |                 | 2.46     |             |           |        |
| Title: Deiniguencustywooces - by Name [Caselle Master]               |                                 | Default report  | 2010     |             |           | 1 heck |
| Report Options Additional Report Options Payment Options Dates Forms | Columns Sections Print Settings |                 |          |             |           | st     |
| Print delinguent list                                                | Selection criteria:             |                 |          |             |           | - D    |
|                                                                      | Column                          | Value           | Te       | est         |           | Acti   |
|                                                                      | Customer.Customer number        | All             | Entire   | field       |           | Ve T   |
| Print delinquent notices                                             | Customer.Name                   | All             | Entire   | field       |           | aska   |
| Print a duplicate notice for the service address                     | Customer.Cycle                  | {Current cycle} | Entire   | field       |           |        |
| Print a duplicate notice for each unit                               | Group Code.Group code           | All             | Entire   | field       |           | 12     |
| Print a duplicate potice for the title company                       | Customer Type.Customer type     | All             | Entire   | field       |           | Favo   |
|                                                                      |                                 |                 |          |             |           | rites  |
|                                                                      |                                 |                 |          |             |           |        |
| Indude                                                               | Report order:                   |                 |          |             |           |        |
| Final billed customers                                               | Column                          | Sort Title To   | tal Page | Test        |           | -      |
| Disconnected customers                                               | [Report].Name                   | Ascending 🗸 🗌   | En En    | tire field  |           |        |
| Residential customers                                                |                                 |                 |          |             |           |        |
| Commercial customers                                                 |                                 |                 |          |             |           |        |
|                                                                      |                                 |                 |          |             |           |        |
|                                                                      |                                 |                 |          |             |           |        |
|                                                                      |                                 |                 |          |             |           |        |
|                                                                      |                                 |                 |          |             |           |        |
|                                                                      |                                 |                 |          |             |           |        |
|                                                                      |                                 |                 |          |             |           |        |
|                                                                      |                                 |                 |          |             |           |        |
|                                                                      |                                 |                 |          |             |           |        |
|                                                                      |                                 |                 |          |             |           |        |
|                                                                      |                                 |                 |          |             |           |        |
|                                                                      |                                 |                 |          |             |           |        |
|                                                                      |                                 |                 |          |             |           |        |
| City of Anycity admin C:\a\startup Local - Connect                   |                                 |                 | Т        | ue, Mar 30, | 2021 7 41 | AM     |

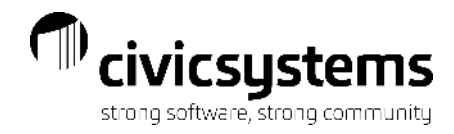

#### **Additional Report Options**

Print copy...- Is where you specify which address to use for this notice.

Selected Services- Allows you to print separate notice for different metered services.

**Create Service Orders**– If you have the Service Order application, this can be used in Shutoff Notices to create service orders for the customers that meet the report criteria and need to be shut off.

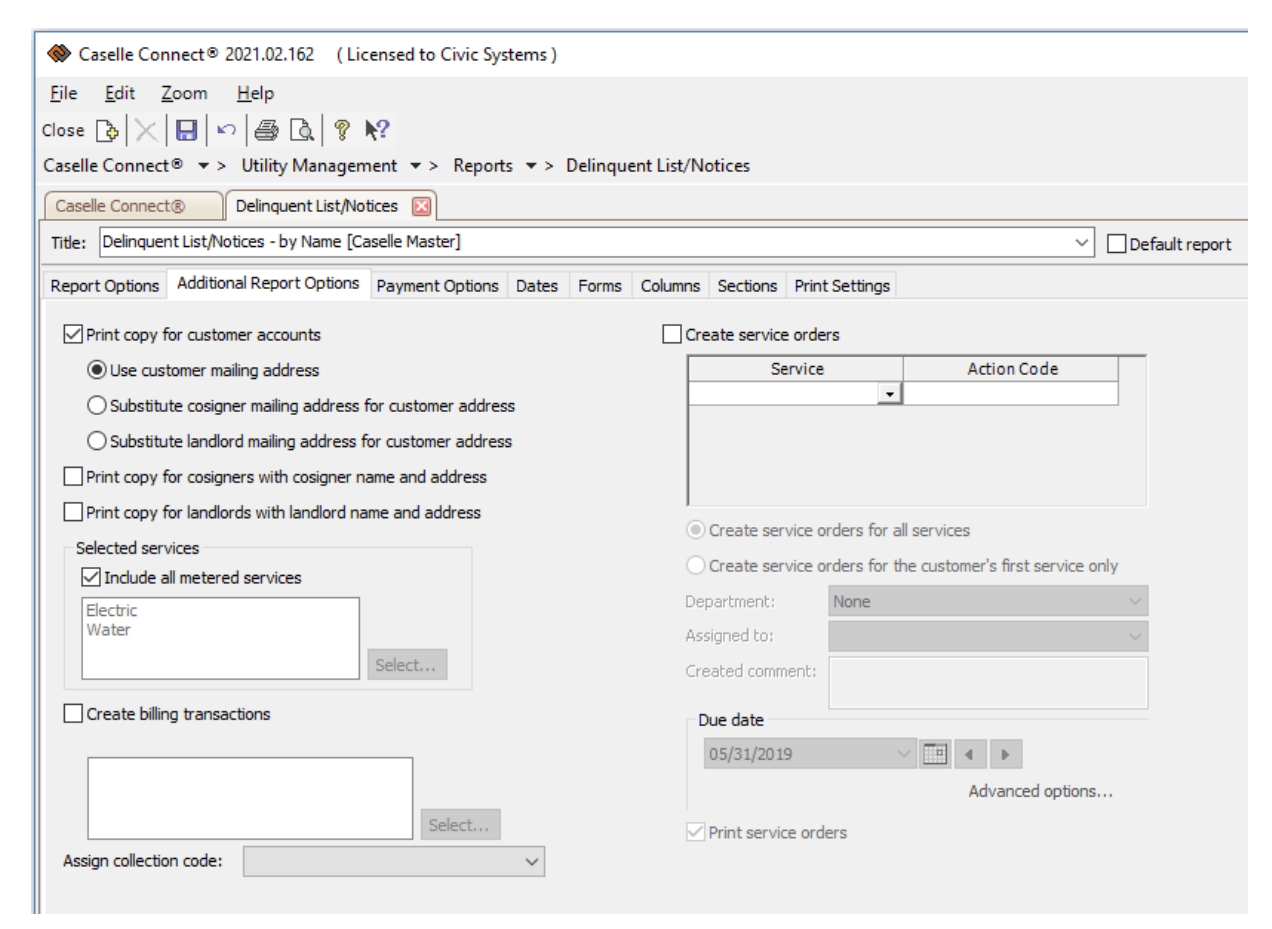

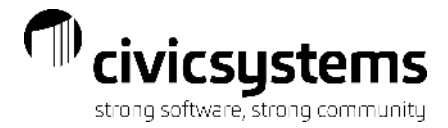

#### **Payment Options**

Use district default – may be changed if you are doing notices at a different time then you normally do.

| ♦ Caselle Connect® 2021.02.162 (Lic          | ensed to Civic Systems )                                    |
|----------------------------------------------|-------------------------------------------------------------|
| <u>File E</u> dit <u>Z</u> oom <u>H</u> elp  |                                                             |
| Close 🔥 🔀 🖶 🗠 🖨 🗟 🢡 I                        | <u>\$</u> ?                                                 |
| Caselle Connect® ▼ > Utility Managem         | nent ▼ > Reports ▼ > Delinquent List/Notices                |
| Caselle Connect® Delinquent List/Not         | iices 🗵                                                     |
| Title: Delinquent List/Notices - by Name [Ca | iselle Master]                                              |
| Report Options Additional Report Options     | Payment Options Dates Forms Columns Sections Print Settings |
| ☑ Include standard payment customers         | Include equal pay customers                                 |
| Periods delinquent                           | Beginning date:                                             |
| Use district default                         | Ending date:                                                |
| Periods delinquent; 1                        | Payments expected: 0                                        |
| Exclude customers who have                   | ☑ Include assistance customers                              |
| made payments since:                         | Check assistance service balances                           |
| Check minimum amount against                 |                                                             |
| Delinquent balance                           |                                                             |
| Check each service balance                   |                                                             |
| O Prior account balance                      |                                                             |
| O Current account balance                    |                                                             |
|                                              |                                                             |

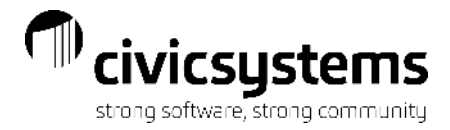

#### Dates

Dates Selections for the form. If your form uses any of these date fields they can be update here or usin**Advanced options...**they can be set to prompt the user for the dates at the time the process is run.

| Caselle Connect® 2021.02.162 (Licensed to Civic Systems)       |                                       |
|----------------------------------------------------------------|---------------------------------------|
| <u>File E</u> dit <u>Z</u> oom <u>H</u> elp                    |                                       |
| Close 🔥 🔀 🖶 🗠 🖨 🖾 🤋 💦                                          |                                       |
| Caselle Connect® ▼ > Utility Management ▼ > Reports ▼ >        | Delinquent List/Notices               |
| Caselle Connect® 🗵 Delinquent List/Notices 🗵                   |                                       |
| Title: Delinquent List/Notices - by Name [Caselle Master]      |                                       |
| Report Options Additional Report Options Payment Options Dates | Forms Columns Sections Print Settings |
| Mailing date                                                   | Delinquent date                       |
| 03/30/2021 🗸 📕 🖌 🕨                                             | 05/31/2019 🗸 📕 🕨                      |
| Advanced options                                               | Advanced options                      |
| Due date                                                       | Billing date                          |
| 04/14/2021                                                     | 04/30/2020 🗸 🛄 🖣                      |
| Advanced options                                               | Advanced options                      |
| Shutoff date                                                   |                                       |
| 04/15/2021                                                     |                                       |
| Advanced options                                               |                                       |
| Include transactions through                                   |                                       |
|                                                                |                                       |
|                                                                |                                       |
| Auvanceu options                                               |                                       |

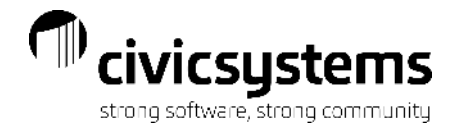

### Aging Report

Report – Aging Report is the closest report to seeing who may be showing on your delinquent or shutoff lists.

#### Include active customers

Include customers with a credit balance

Aged using billing periods

| Customer<br>Number | Name                  | Balance | 04/30/2019 | 03/31/2019 | 02/28/2019 | 01/31/2019 | Last Pmt<br>Date | Last Pmt<br>Amount | Msg     | Final Bill<br>Date |
|--------------------|-----------------------|---------|------------|------------|------------|------------|------------------|--------------------|---------|--------------------|
| 1.101.01           | Acme Manufacturing    | 345.95  | .00        | 345.95     | .00        | .00        | 03/08/19         | 379.08-            |         |                    |
| 1.102.01           | Norma's Hair Salon    | 206.31  | .00        | 206.31     | .00        | .00        | 03/15/19         | 196.47-            |         |                    |
| 1.103.01           | Joe's Drive-In        | 49.49   | .00        | 49.49      | .00        | .00        | 03/15/19         | 180.70-            |         |                    |
| 1.104.01           | Smith, Dr. Ronald T.  | 146.27  | .00        | 146.27     | .00        | .00        | 03/08/19         | 139.39-            |         |                    |
| 1.105.01           | Jones, Dr. Harvey D.  | 276.91  | .00        | 188.05     | 88.86      | .00        | 03/08/19         | 188.86-            |         |                    |
| 1.106.01           | Simpson Reception Cen | 216.66  | .00        | 216.66     | .00        | .00        | 03/15/19         | 207.91-            |         |                    |
| 1.108.01           | Brown's Garage        | 180.70  | .00        | 180.70     | .00        | .00        | 03/08/19         | 173.91-            |         |                    |
| 1.112.01           | Betty's Fabric Shop   | 369.42  | 3.65       | 122.70     | 117.14     | 125.93     | 03/15/19         | 121.71-            |         |                    |
| 2.145.00           | Spencer Properties    | 55.08   | .00        | 55.08      | .00        | .00        | 03/23/19         | 62.02-             | LL Disc |                    |
| 2.145.01           | Richardson, David T.  | 38.44   | .00        | 38.44      | .00        | .00        |                  | .00                |         |                    |
| 2.146.01           | Clemens, Gordon F.    | 66.23   | .00        | 66.23      | .00        | .00        | 03/08/19         | 63.16-             |         |                    |
| 2.147.01           | Carter, Clayton       | 136.38  | 18.99      | 21.17      | 65.77      | 30.45      | 03/23/19         | 71.52-             | Final   | 04/02/19           |
| 2.147.02           | Welling, Martin E.    | 25.00   | 25.00      | .00        | .00        | .00        |                  | .00                |         |                    |
| 2.148.01           | Donaldson, Kira       | 67.97   | .00        | 67.97      | .00        | .00        | 03/08/19         | 64.63-             |         |                    |
| 2.149.01           | Bates, William S.     | 239.13  | 76.62      | 54.57      | 52.34      | 55.60      | 03/23/19         | 53.93-             |         |                    |
| 2.153.01           | Allan, Cynthia        | 109.09  | 15.30      | 73.58      | 20.21      | .00        | 03/15/19         | 66.00-             |         |                    |
| 2.154.01           | Brown, Jack           | 145.36  | .00        | 70.05      | 59.59      | 15.72      | 03/15/19         | 66.00-             |         |                    |
| 2.155.01           | Smith, Judy           | 32.56   | .00        | 32.56      | .00        | .00        | 03/23/19         | 50.57-             |         |                    |
| 2.171.01           | Sessions, Ronald      | 108.53  | .00        | 108.53     | .00        | .00        | 03/23/19         | 55.11-             |         |                    |

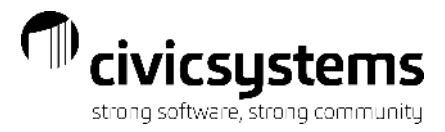

#### **Processing - Print/Print Preview**

When print or print preview is selected, the process will begin. The Delinquent List/Notices Selection box will appear after system has compared all of the customers to the criteria entered.

Customers can be deselected individually, all on the screen below the highlighted line or all customers below the highlighted line.

| Delinquent List/Not  | Delinquent List/Notices Selection X  |                                      |          |          |          |     |  |  |  |  |  |
|----------------------|--------------------------------------|--------------------------------------|----------|----------|----------|-----|--|--|--|--|--|
| Other<br>🖟 🕼 🥅 🗓     |                                      |                                      |          |          |          |     |  |  |  |  |  |
|                      |                                      |                                      |          | Default: | Yes      | ~   |  |  |  |  |  |
| Customer Number      | Name                                 | Collection Comments                  | Past Due | Balance  | Print    | ~   |  |  |  |  |  |
| 2.153.01             | Allan, Cynthia                       |                                      | 93.79    | 108.79   | <b>v</b> |     |  |  |  |  |  |
| 2.172.01             | Barber, Devin A.                     |                                      | 34.46    | 34.46    | <b>v</b> |     |  |  |  |  |  |
| 2.149.01             | Bates, William S.                    | Mr Bates called and promised to br   | 162.51   | 237.51   | <b>V</b> |     |  |  |  |  |  |
| 1.112.01             | Betty's Fabric Shop                  |                                      | 365.77   | 365.77   | <b>V</b> |     |  |  |  |  |  |
| 1.108.01             | Brown's Garage                       |                                      | 180.70   | 180.70   | ✓        |     |  |  |  |  |  |
| 2.146.01             | Clemens, Gordon F.                   |                                      | 66.23    | 66.23    | <b>v</b> |     |  |  |  |  |  |
| 2.148.01             | Donaldson, Kira                      |                                      | 67.97    | 67.97    | ✓        |     |  |  |  |  |  |
| 2.173.01             | Hamilton, Bryan                      |                                      | 71.89    | 71.89    | <b>v</b> |     |  |  |  |  |  |
| 1.103.01             | Joe's Drive-In                       |                                      | 24.65    | 49.49    | ✓        |     |  |  |  |  |  |
| 1.105.01             | Jones, Dr. Harvey D.                 |                                      | 188.05   | 188.05   | ✓        |     |  |  |  |  |  |
| 1.102.01             | Norma's Hair Salon                   |                                      | 206.31   | 206.31   | ✓        |     |  |  |  |  |  |
| 2.145.01             | Richardson, David T.                 |                                      | 38.44    | 38.44    | <b>v</b> |     |  |  |  |  |  |
| 2.171.01             | Sessions, Ronald                     |                                      | 108.53   | 108.53   | ✓        |     |  |  |  |  |  |
| 1.106.01             | Simpson Reception Center             |                                      | 216.66   | 216.66   | <b>V</b> | × . |  |  |  |  |  |
| Collection comments: |                                      |                                      |          |          |          |     |  |  |  |  |  |
| Mr Bates called and  | promised to bring in a payment by 10 | 0:00 AM on Friday (2/12/YY) to avoid | shutoff. |          |          |     |  |  |  |  |  |
| Help                 | OK Cancel                            |                                      |          |          |          |     |  |  |  |  |  |

#### **DelinquentList**

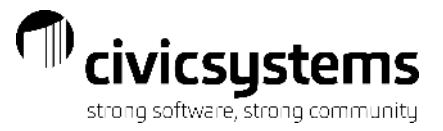

Anycity Corporation

Delinquent Account List

Page: 1 Mar 30, 2021 07:51AM

Report Criteria:

Standard payment customers

Current period: 04/30/2020 - Transactions included through: 04/30/2020

No delinquent minimum amount

Customer.Customer number = All

Customer.Name = All

Customer.Cycle = {Current cycle}

Group Code.Group code = All

Customer Type.Customer type = All

| Customer<br>Number | Name                     | Balance  | Non-Delinq | 03/31/2020 | 02/29/2020 | 01/31/2020 | Last Pmt<br>Date | Last Pmt<br>Amount | Message       |
|--------------------|--------------------------|----------|------------|------------|------------|------------|------------------|--------------------|---------------|
| 2.153.01           | Allan, Cynthia           | 108.79   | 15.00      | 73.58      | 20.21      | -          | 03/15/2020       | 66.00              | Zeroth Time   |
| 2.172.01           | Barber, Devin A.         | 34.46    | -          | 34.46      | -          | -          | 04/30/2020       | 34.46              | Eighth Time   |
| 2.149.01           | Bates, William S.        | 237.51   | 75.00      | 54.57      | 52.34      | 55.60      | 03/23/2020       | 53.93              | Fifteenth Tim |
| 1.112.01           | Betty's Fabric Shop      | 365.77   | -          | 122.70     | 117.14     | 125.93     | 03/15/2020       | 121.71             | Thirteenth Ti |
| 1.108.01           | Brown's Garage           | 180.70   | -          | 180.70     | -          | -          | 03/08/2020       | 173.91             | Ninth Time    |
| 2.146.01           | Clemens, Gordon F.       | 66.23    | -          | 66.23      | -          | -          | 03/08/2020       | 63.16              | Ninth Time    |
| 2.148.01           | Donaldson, Kira          | 67.97    | -          | 67.97      | -          | -          | 03/08/2020       | 64.63              | Fifth Time    |
| 2.173.01           | Hamilton, Bryan          | 71.89    | -          | 36.88      | 35.01      | -          | 03/23/2020       | 37.69              | Fourteenth Ti |
| 1.103.01           | Joe's Drive-In           | 49.49    | -          | 24.65      | -          | -          | 03/15/2020       | 180.70             | Seventh Tim   |
| 1.105.01           | Jones, Dr. Harvey D.     | 188.05   | -          | 188.05     | -          | -          | 03/08/2020       | 188.86             | Second Time   |
| 1.102.01           | Norma's Hair Salon       | 206.31   | -          | 206.31     | -          | -          | 03/15/2020       | 196.47             | Third Time    |
| 2.145.01           | Richardson, David T.     | 38.44    | -          | 38.44      | -          | -          |                  | -                  | Zeroth Time   |
| 2.171.01           | Sessions, Ronald         | 108.53   | -          | 108.53     | -          | -          | 03/23/2020       | 55.11              | Eighth Time   |
| 1.106.01           | Simpson Reception Center | 216.66   | -          | 216.66     | -          | -          | 03/15/2020       | 207.91             | Ninth Time    |
| 2.155.01           | Smith, Judy              | 32.56    | -          | 32.56      | -          | -          | 03/23/2020       | 50.57              | Zeroth Time   |
| 2.145.00           | Spencer Properties       | 55.08    | -          | 55.08      | -          | -          | 03/23/2020       | 62.02              | Fourth Time   |
| Gran               | nd Totals:               | 2,028.44 | 90.00      | 1,507.37   | 224.70     | 181.53     |                  |                    |               |

www.civicsystems.com 1-888-241-1517

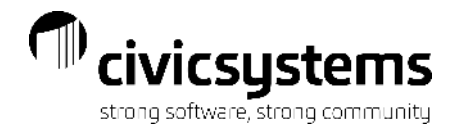

#### **Delinquent Notice**

After the report is printed a Forms window will pop up to remind you to put forms in the printer, if necessary. Click Yes and the Print setup window will appear, make changes, if necessary, click OK and the notices will print or display.

ANYCITY CORPORATION 10 N Commerce Ave Anycity UT 88888 333-555-1212

Bates, William S. 733 Palisades Dr Anycity WI 88888

ACCOUNT #: 2.149.01

DATE: 03/30/2021

#### REMINDER OF PAST DUE ACCOUNT

We are sending you this friendly reminder calling your attention to your past due balance.

YOUR PROMPT PAYMENT OF THIS BILL WILL BE APPRECIATED.

If you have recently made payment, please disregard this reminder and accept our sincere thanks.

Delinquent Amount Due: 162.51

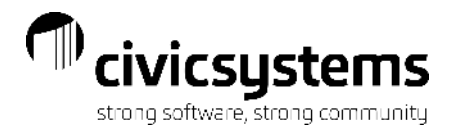

#### Shutoff List/Notices

The process functions the same way as Delinquent List/Notices. The options are the same, usually with a different number of periods back selected. This will pull in the customers that did not pay after they received the Delinquent Notice This can be run multiple times if you want to do Door Hangers and then the next day create Service Orders or Disconnect Charges.

| Caselle Connect® 2021.02.162 (Licensed to Civic Systems)   Elle Edit Zoom Help   Close D Y D S A P Y   Caselle Connect® >> Utility Management >> Reports >> Shutoff List/Notices   Caselle Connect® Shutoff List/Notices Port Port Port Port Port Port Port Port                                                                                                    |                                                                         |                                |                  |              |
|----------------------------------------------------------------------------------------------------|-------------------------------------------------------------------------|--------------------------------|------------------|--------------|
| Elle Edit Zoom Help   Close Image: Close is image: Close is i | Caselle Connect® 2021.02.162 (Licensed to Civic Systems)                |                                |                  | _            |
| Close () () () () () () () () () () () () ()                                                                                                    | <u>F</u> ile <u>E</u> dit <u>Z</u> oom <u>H</u> elp                     |                                |                  |              |
| Caselle Connect®                                                                                                    | Close 🔥 🔀 🖶 🗠 🖨 🗟 💡 📢                                                   |                                |                  |              |
| Caselle Connect®       Shutoff List/Notices       Shutoff List/Notices       Default report       2 of 5       M         Report Options       Additional Report Options       Payment Options       Dates       Forms       Column       Sections       Print Settings         Print a lue between customers       Print a lue between customers       Selection criteria:       Column       Value       Test         Print a duplicate notice for the service address       Print a duplicate notice for the title company       Update customer's credit rating       Customer.Name       All       Entire field         Include       Frinal billed customers       Column       Sort       Title Total Page       Test         Opisconnected customers       Opisconnected customers       Column       Sort       Title Total Page       Test         Customer.Name       All       Entire field       Customer.Name       All       Entire field         Customer.Mame       Column       Sort       Title Total Page       Test         Disconnected customers       Column       Sort       Title Total Page       Test         Customer.Name       Ascending       Inter field       Inter field         Customer.Name       Ascending       Inter field       Entire field         Customererall customers<                                                                                                    | Caselle Connect® ▼ > Utility Management ▼ > Reports ▼ > Shutoff List    | /Notices                       |                  |              |
| Title: Shutoff List/Notices - by Name [Casele Master]        <                                                                                                    | Caselle Connect® Shutoff List/Notices                                   |                                |                  |              |
| Report Options       Additional Report Options       Payment Options       Dates       Forms       Columns       Sections       Print Settings         Print shutoff list                                                                                                    | Title: Shutoff List/Notices - by Name [Caselle Master]                  |                                | ✓ Default report | 2 of 5 🙀 🖣   |
| Print shutoff list   Print a line between customers   Print a line between customers   Print shutoff notices   Print a duplicate notice for the service address   Print a duplicate notice for the service address   Print a duplicate notice for the service address   Print a duplicate notice for the service address   Print a duplicate notice for the title company   Update customer's credit rating                                                                                                    | Report Options Additional Report Options Payment Options Dates Forms Co | olumns Sections Print Settings |                  |              |
| Print shutoff list     Print shutoff list     Print a line between customers     Print shutoff notices     Print a duplicate notice for the service address   Print a duplicate notice for the service address   Print a duplicate notice for the service address   Print a duplicate notice for the title company     Update customer's credit rating     Include   Final billed customers   Disconnected customers   Residential customers   Column   Selection credit     Column   Value   The duplicate notice for the title company     Print a duplicate notice for the title company     Print a duplicate notice for the title company     Print a duplicate notice for the title company     Print a duplicate notice for the title company     Print a duplicate notice for the title company     Print a duplicate notice for the title company     Print a duplicate notice for the title company     Print a duplicate notice for the title company     Print a duplicate notice for the title company     Print a duplicate notice for the title company     Print a duplicate notice for the title company     Point a duplicate notice for the title company     Point a duplicate notice for the title company     Include   Print a billed customers   Point a customers <td></td> <td>Coloritor otherio:</td> <td></td> <td></td>                                                                                                    |                                                                         | Coloritor otherio:             |                  |              |
| □ Print a line between customers       Column       Value       Lest         □ Print shutoff notices       All       Entire field         □ Print a duplicate notice for the service address       All       Entire field         □ Print a duplicate notice for the service address       Coursomer.Customer number       All       Entire field         □ Print a duplicate notice for the service address       Coursomer.Cycle       {Current cycle}       Entire field         □ Print a duplicate notice for the title company       Print a duplicate notice for the title company       Entire field       Customer.Type.Customer type       All       Entire field         □ Print a duplicate notice for the title company       Include       Report order:       Entire field       Entire field         □ Include       □ Final billed customers       Column       Sort       Title Total Page       Test         □ Disconnected customers       □ Column       Sort       Title Total Page       Test         □ Commercial customers       □ Commercial customers       □ Entire field       □ Entire field                                                                                                    | ✓ Print shutoff list                                                    | Selection criteria:            |                  |              |
| Image: Customer number       All       Entire field         Print shutoff notices       Customer.Name       All       Entire field         Print a duplicate notice for the service address       Customer.Cycle       {Current cycle}       Entire field         Print a duplicate notice for each unit       Print a duplicate notice for the title company       All       Entire field         Print a duplicate notice for the title company       Multicate notice for the title company       All       Entire field         Include       Include       Report order:       Include       Entire field       Customer.Name       All       Entire field         Include       Final billed customers       Column       Sort       Title       Total       Page       Test         Poisconnected customers       Presidential customers       Column       Sort       Title       Total       Page       Test         Commercial customers       Commercial customers       Sort       Title       Total       Page       Test                                                                                                    | Print a line between customers                                          | Column                         | Value            | lest         |
| Customer.Name All     Print a duplicate notice for the service address   Print a duplicate notice for each unit   Print a duplicate notice for the title company     Update customer's credit rating     Indude   Final billed customers   Obsconnected customers   Residential customers   Residential customers   Commercial customers     Commercial customers                                                                                                    | Print shutoff policos                                                   | Customer.Customer number       | All              | Entire field |
| □ Print a duplicate notice for the service address       □ Customer.Cycle       {Current cycle}       Entire field         □ Print a duplicate notice for each unit       □ Print a duplicate notice for the title company       □ All       Entire field         □ Print a duplicate notice for the title company       □ Update customer's credit rating       □ All       Entire field         □ Include       Report order:       □ Column       □ Title Total Page       Test         □ Disconnected customers       □ Customers       □ Customer.Name       Ascending       □ Entire field         □ Residential customers       □ Commercial customers       □ Entire field       □ Finiel Sort       □ Finiel Field                                                                                                    | Phile shaton houces                                                     | Customer.Name                  | All              | Entire field |
| Print a duplicate notice for each unit             Print a duplicate notice for the title company                Group Code.Group code             All             Entire field             Customer Type.Customer type             All             Entire field             Customer Type.Customer type             All             Entire field             Customer Type.Customer type             All             Entire field             Customer Type.Customer type             All             Entire field             Customer Type.Customer type             All             Entire field             Customer Type.Customer type             All             Entire field             Customer Type.Customer type             All             Entire field             Customer Type.Customer type             All             Entire field             Customer Type.Customer type             All             Entire field             Customer Type.Customer type             All             Entire field             Customer Type.Customer type             All             Entire field             Customer Type.Customer type             All             Entire field             Customer Type.Customer type             All             Entire field             Entire field             Customer.Name             Ascending             Customer.Name             Ascending             Customer title             Customer.Name             Ascending             Customer title             Customer.Name             Customer.Name             Customer type             Customer type                                     | Print a duplicate notice for the service address                        | Customer.Cycle                 | {Current cycle}  | Entire field |
| Customer Type.Customer type All     Entire field     Print a duplicate notice for the title company     Update customer's credit rating     Include   Final billed customers   Object order:     Column   Sort   Title   Total   Page   Test   Customer.Name   All     Entire field                                                                                                    | Print a duplicate notice for each unit                                  | Group Code.Group code          | All              | Entire field |
| □ Print a duplicate notice for the title company   □ Update customer's credit rating     Include   □ Final billed customers   □ Disconnected customers   □ Disconnected customers   □ Residential customers   □ Commercial customers                                                                                                    |                                                                         | Customer Type.Customer type    | All              | Entire field |
| ✓ Update customer's credit rating         Include         Final billed customers         ✓ Disconnected customers         ✓ Residential customers         ✓ Commercial customers                                                                                                    | Print a duplicate notice for the title company                          |                                |                  |              |
| Include       Report order:         Final billed customers       Column       Sort       Title       Total       Page       Test         Disconnected customers       Customer.Name       Ascending                                                                                                    | Update customer's credit rating                                         |                                |                  |              |
| Include       Report order:         Final billed customers       Column       Sort       Title       Total       Page       Test         Disconnected customers       Customer.Name       Ascending       Image: Column       Image: Customer field         Residential customers       Commercial customers       Image: Customer field       Image: Customer field                                                                                                    |                                                                         |                                |                  |              |
| Einal billed customers       Column       Sort       Title       Total       Page       Test         Disconnected customers       Customer.Name       Ascending         Entire field         Residential customers       Commercial customers                                                                                                    | Include                                                                 | Report order:                  |                  |              |
| Disconnected customers       Customer.Name       Ascending       Entire field         Residential customers       Commercial customers       Entire field                                                                                                    | Final billed customers                                                  | Column                         | Sort Title Total | Page Test    |
| Commercial customers                                                                                                    | Disconnected customers                                                  | Customer.Name                  | Ascending 🗸 🗌 🗌  | Entire field |
| Commercial customers                                                                                                    | Residential customers                                                   |                                |                  |              |
|                                                                                                    | Commercial customers                                                    |                                |                  |              |

#### **Additional Report Options**

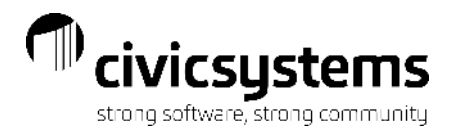

Print copy...- Is where you specify which address to use for this notice.

Selected Services- Allows you to print separate notice for different metered services.

**Optional items:** 

**Create Billing Transactions** – Will create billing for a Shutoff or Disconnect charge. Note the service type needs to be Penalty. **Assign Collection Code** – A Shutoff for Non-Payment collection code can be added to customers.

**Create Service Orders**– If you have the Service Order module, this can be used in Shutoff Notices to create service orders for the customers that meet the report criteria and need to be shut off.

| Caselle Connect® 2021.02.162 (Licensed to Civic Systems)                    |                                                                        |
|-----------------------------------------------------------------------------|------------------------------------------------------------------------|
| <u>F</u> ile <u>E</u> dit <u>Z</u> oom <u>H</u> elp                         |                                                                        |
| Close 🚯 🔀 🔲 🕫 🚳 🔯 🤋 📢                                                       |                                                                        |
| Caselle Connect® ▼ > Utility Management ▼ > Reports ▼ > Shutoff List/Not    | tices                                                                  |
|                                                                             |                                                                        |
|                                                                             |                                                                        |
| Title: Shutoff List/Notices - by Name [Caselle Master]                      | ✓ Default report                                                       |
| Report Options Additional Report Options Payment Options Dates Forms Column | ns Sections Print Settings                                             |
| Print copy for customer accounts                                            | Create service orders                                                  |
| Use customer mailing address                                                | Service Action Code                                                    |
| O Substitute cosigner mailing address for customer address                  | Electric Electric Non-Pay Turn Off                                     |
| Substitute landlord mailing address for customer address                    |                                                                        |
| Print conv. for cosigners with cosigner name and address                    |                                                                        |
|                                                                             |                                                                        |
|                                                                             | Oreate service orders for all services                                 |
| Selected services                                                           | $\bigcirc$ Create service orders for the customer's first service only |
|                                                                             | Department: Electric V                                                 |
| Water                                                                       | Assigned to:                                                           |
| Select                                                                      | Created comment:                                                       |
|                                                                             |                                                                        |
| ✓ Create billing transactions                                               | Due date                                                               |
| Shutoff                                                                     | 02/20/2008                                                             |
|                                                                             | Advanced options                                                       |
| Select                                                                      | Print service orders                                                   |
| Assign collection code: Shutoff V                                           |                                                                        |

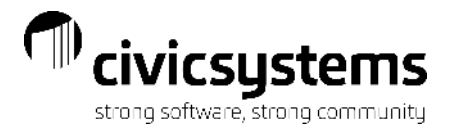

#### **Processing - Print/Print Preview**

When print or print preview is selected, the process will begin. The Shutoff List/Notices Selection box will appear after the system has compared all of the customers to the criteria entered.

Customers can be deselected individually, all on the screen below the highlighted line or all customers below the highlighteline.

| Shutoff List/Notice  | s Selection                                |                                      |          |          |       | ×      |
|----------------------|--------------------------------------------|--------------------------------------|----------|----------|-------|--------|
| Other<br>🖟 🕼 🥅 👔     |                                            |                                      |          |          |       |        |
|                      |                                            |                                      |          | Default: | Yes   | $\sim$ |
| Customer Number      | Name                                       | Collection Comments                  | Past Due | Balance  | Print | _      |
| 2.153.01             | Allan, Cynthia                             |                                      | 20.21    | 108.79   |       |        |
| 2.149.01             | Bates, William S.                          | MrBates called and promised to br    | 107.94   | 237.51   |       |        |
| 1.112.01             | Betty's Fabric Shop                        |                                      | 243.07   | 365.77   | ✓     |        |
| 2.173.01             | Hamilton, Bryan                            |                                      | 35.01    | 71.89    | ✓     |        |
| Callection commonted |                                            |                                      |          |          |       |        |
| Mr Bates called and  | :<br>  promised to bring in a payment by 1 | 0:00 AM on Friday (2/12/YY) to avoid | shutoff. |          |       | ~      |
| Help                 | OK Cancel                                  |                                      |          |          |       |        |

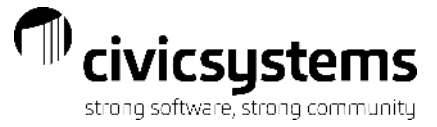

Once the customers have been selected a print window will come up for the list, make any changes necessary, Click OK and the report will print or display.

| Anycity Corporation                               | Shutoff Account List by Name | Page: 1<br>Mar 30, 2021 08:07AM |
|---------------------------------------------------|------------------------------|---------------------------------|
| Report Criteria:                                  |                              |                                 |
| Standard payment customers                        |                              |                                 |
| Current period: 04/30/2020 - Transactions include | d through: 04/30/2020        |                                 |
| Shutoff minimum of \$5.00 compared to delinguen   | t balance                    |                                 |
| Customer.Customer number = All                    |                              |                                 |
| Customer.Name = All                               |                              |                                 |
| Customer.Cycle = {Current cycle}                  |                              |                                 |
| Group Code.Group code = All                       |                              |                                 |
| Customer Type.Customer type = All                 |                              |                                 |

| Customer |                                          |                                                    | Telephone |                 |          |         |
|----------|------------------------------------------|----------------------------------------------------|-----------|-----------------|----------|---------|
| Number   | Name/Service Address                     | Mailing Address                                    | Number    | Message         | Past Due | Balance |
| 2.153.01 | Allan, Cynthia<br>530 Oak Hills Dr       | 530 Oak Hills Dr<br>Anycity WI 88888               |           | First Time      | 20.21    | 108.79  |
| 2.149.01 | Bates, William S.<br>733 Palisades Dr    | 733 Palisades Dr<br>Anycity WI 88888               |           | Ninth Time      | 107.94   | 237.51  |
| 1.112.01 | Betty's Fabric Shop<br>40 N Commerce Ave | 40 N Commerce Ave<br>PO Box 56<br>Anycity WI 88888 |           | Thirteenth Time | 243.07   | 365.77  |
| 2.173.01 | Hamilton, Bryan<br>1875 S Lake Rd        | 1875 S Lake Rd<br>PO Box 195<br>Anywhere WI 99999  |           | Fourteenth Time | 35.01    | 71.89   |
|          |                                          |                                                    |           |                 |          |         |

Grand Totals:

406.23 783.96

## Service Orders (optional)

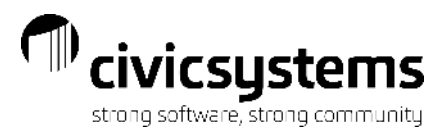

After the report is printed a Forms window will pop up to remind you to put forms in the printer, if necessary. Click Yes and the Print setup window will appear, make changes, if necessary, click OK and the notices will print or display. The Service Orders will print first if they were selected.

Anycity Corporation

|                      |                | SERVICE O         | RDER            |                          |
|----------------------|----------------|-------------------|-----------------|--------------------------|
| Service Order No: 62 | 5              | Created By: admin |                 | Created Date: 03/30/2021 |
| Service Information  | :              |                   |                 |                          |
| Service Address: 53  | 0 Oak Hills Dr |                   |                 |                          |
| Due Date: 02         | 2/20/2008      |                   |                 |                          |
| Comments:            |                |                   |                 |                          |
|                      |                |                   |                 |                          |
| Customer Informati   | on:            |                   |                 |                          |
| Customer No:         | 2.153.01       |                   |                 |                          |
| Customer Name        | Allan, Cynthia |                   |                 |                          |
| Phone Number:        |                |                   |                 |                          |
| Action: Electric Non | -Pay Turn Off  |                   |                 |                          |
| Current Meter Inform | ation:         |                   |                 |                          |
| Meter ID:            | 476256KL       |                   | EMR Code:       |                          |
| Manufacturer:        | Ampking        |                   | EMR ID:         |                          |
| Size:                | 100            |                   | MXU ID:         |                          |
| Serial No:           | 63391AK        |                   | MXU Type:       |                          |
| Last Reading:        | 40,771         |                   | MXU Port ID:    |                          |
| Owner of Description |                |                   | MXU Port Positi | on.                      |

Completed By:

Completed Date:

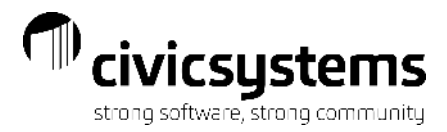

#### Shutoff Notice or Door Hanger

After the report is printed a Forms window will pop up to remind you to put forms in the printer, if necessary. Click Yes and the Print setup window will appear, make changes, if necessary, click OK and the notices will print or display. The Shutoff Notice or Door Hanger will print next.

ANYCITY CORPORATION 10 N Commerce Ave Anycity UT 88888 333-555-1212

Allan, Cynthia 530 Oak Hills Dr Anycity WI 88888

ACCOUNT #: 2.153.01

DATE: 04/14/2021

#### SHUT OFF NOTICE

Your Utility Account is Past Due and services are subject to SHUT OFF. Your immediate payment of this bill will insure continuous services. Unless Payment is made before the shut off date, service will be discontinued.

SHOULD SERVICES BE DISCONTINUED

Before services shall be continued, the account must be paid in FULL plus a \$50.00 turn on fee.

The delinquent amount due is: \$ 20.21

The account balance is \$ 93.79

SHUT OFF DATE: 04/15/2021

If for economic reasons you are unable to pay your balance in full, please contact the City Office before the shut off date.

Demo City Corporation

Utility Department

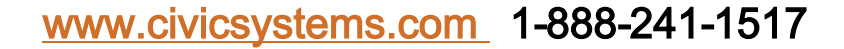

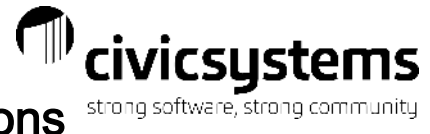

#### Customer Inquiry after Shutoffs with all Options st

Customer Inquiry after Shutoffs: The Collection Code has been assigned. The Transaction has been added. The pending Service Order is on the customer.

| 🚸 C    | aselle Con                                                   | nect® 202 | 1.02.162 (Licen     | sed to Civ | ic Systems )     |                      |            |          |               |                  |              |         |              | -                            |                   | ×        |
|--------|--------------------------------------------------------------|-----------|---------------------|------------|------------------|----------------------|------------|----------|---------------|------------------|--------------|---------|--------------|------------------------------|-------------------|----------|
| File   | Edit                                                         | Search    | Filters Settings    | Period     | Other Do         | cument Manageme      | nt Zoo     | m Help   |               |                  |              |         |              |                              |                   |          |
| Close  | ana 04                                                       | /30/2020  |                     | î 🔷 -      | 🔯 🛛 • 🐔          | - 🐙 🚨 🧔              | 0          | 0        |               |                  |              |         | 4            | ×                            |                   | \$       |
| Casell | Caselle Connect® 🔹 > Utility Management 🔹 > Customer Inquiry |           |                     |            |                  |                      |            |          |               |                  |              |         |              |                              |                   |          |
| Case   | elle Connect                                                 | ® SH      | nutoff List/Notices | Custo      | mer Inquiry 🕅    |                      |            |          |               |                  |              |         |              |                              |                   |          |
| Custo  | omer:                                                        |           |                     |            |                  |                      |            |          | c             | ustomer          | ~ 4          | 4       | 5            | of 28                        | ► N               | <br>     |
| 2.14   | 9.01                                                         | в         | ates, William S.    |            |                  |                      | 733 Palisa | des Dr   |               |                  | Accou        | nt bala | nce:         |                              | 237.51            |          |
| Shut   | off                                                          | Z         | 33 Palisades Dr     |            |                  |                      |            |          |               |                  | Balano       | e due:  | 04/3         | 0/2019                       | <u>162.51</u>     | <u>*</u> |
|        |                                                              | 2         | 149                 |            |                  |                      | Anycity V  | 1 88888  |               |                  | Last p       | aymen   | t: 03/2      | 3/2020                       | 53.93-            |          |
| Displa | ay Compa                                                     | e History | Transactions C      | ustomer    | Services Locatio | n Meters Backflow    | Contrac    | ts Loans | Certification | n Credit History | Supplemental |         | 1            |                              |                   | tive     |
|        | Date                                                         | Туре      | Reference Numbe     | r Service  | Quantity Billed  | Description          |            | Ar       | mount         |                  |              |         | Displa       | y                            |                   | Tasks    |
| L.     | 01/31/20                                                     | Billing   | 5                   | 3 STax     | 0                | Automatic Billing    |            |          |               | .93              |              | ^       |              | Assistance a<br>Balance tran | ipplied<br>osfers |          |
| ī      | 01/31/20.                                                    | Billing   | 5                   | 3 Pnlty    | 0                | Automatic Billing    |            |          |               | .86              |              |         |              | Billing adjust               | tments            | 12       |
| ī      | 02/11/20.                                                    | Pmt       | 3                   | 5 *        | 0                | Utility Payment      |            |          | 57.           | 10-              |              |         | $\checkmark$ | Billings                     |                   | vorit    |
| ĺÌ     | 02/29/20.                                                    | . Billing | 2                   | 7 Elec     | 370              | Metered Entry        |            |          | 28            | .48              |              |         |              | Contract adj                 | justments         | S        |
| ĺÌ     | 02/29/20.                                                    | Billing   | 2                   | 8 Water    | 26               | Metered Entry        |            |          | 11            | .20              |              |         |              | Contract billi               | ings              |          |
| ĺÌ     | 02/29/20.                                                    | Billing   | 5                   | 3 Sewer    | 0                | Automatic Billing    |            |          | 6             | .00              |              |         |              | Deposits app<br>Interest     | plied             |          |
| i      | 02/29/20.                                                    | Billing   | 5                   | 3 Garb     | 0                | Automatic Billing    |            |          | 5             | .00              |              |         |              | Payment adj                  | justments         |          |
| ĺÌ     | 02/29/20.                                                    | Billing   | 5                   | 3 S Tax    | 0                | Automatic Billing    |            |          |               | .85              |              |         | $\checkmark$ | Payments                     |                   |          |
| ĺ      | 02/29/20.                                                    | Billing   | 5                   | 3 Pnlty    | 0                | Automatic Billing    |            |          |               | .81              |              |         |              | Reallocation                 | IS                |          |
| ĺ      | 03/23/20                                                     | Pmt       |                     | 7 *        | 0                | Utility Payment      |            |          | 53.           | 93-              |              |         |              | Write-offs                   |                   |          |
| ĺ      | 03/31/20.                                                    | Billing   | 2                   | 7 Elec     | 399              | Metered Entry        |            |          | 30            | .23              |              |         | Summ         | arize                        |                   |          |
| i      | 03/31/20.                                                    | Billing   | 2                   | 8 Water    | 28               | Metered Entry        |            |          | 11            | .60              |              |         |              | Billings                     |                   |          |
| ĺ      | 03/31/20.                                                    | Billing   | 5                   | 3 Pnlty    | 0                | Automatic Billing    |            |          |               | .83              |              |         |              | Interest                     |                   |          |
| ĺ      | 03/31/20.                                                    | Billing   | 7                   | 8 Sewer    | 0                | Automatic Billing    |            |          | 6             | .00              |              |         | $\square$    | Payments                     |                   |          |
| l      | 03/31/20.                                                    | Billing   | 7                   | 8 Garb     | 0                | Automatic Billing    |            |          | 5             | .00              |              |         |              |                              |                   |          |
| l      | 03/31/20.                                                    | Billing   | 7                   | 8 S Tax    | 0                | Automatic Billing    |            |          |               | .91              |              |         |              |                              |                   |          |
| Ĺ      | 04/15/20.                                                    | Billing   |                     | 1 Misc     | 0                |                      |            |          | 25            | .00              |              | =       |              |                              |                   |          |
|        | 04/30/20.                                                    | Billing   | 2                   | 9 Shutoff  | 0                | Shutoff Notice- 03/3 | J/21       |          | 50            | .00              |              | ~       |              |                              |                   |          |
| City o | f Anycity                                                    |           | admin               | C:\a\sta   | rtup Local - Cor | inect                |            |          |               |                  |              |         | 1            | Гue, Mar 30                  | ), 2021 8 22      | AM  :    |

### **Cosigner or Landlord Notices**

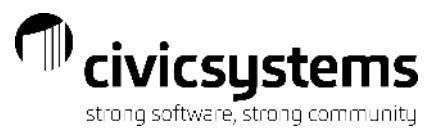

The Delinquent List/Notice or Shutoff List Notice can also be used to print Cosigner or Landlord Notices based on the same criteria the customer notices use. There are two options for this on the Additional Report Options tab.

- 1. These can be run as a separate process by selecting substitute cosigner or landlord mailing address for the customer address. Using this option, the notice for the cosigner/landlord can have different verbiage than the customer's notice.
- 2. As part of the same process as the customer by selecting Print Copy for Cosigners or Print Copy for Landlord in addition to the Print copy for customer accounts.

| ♦ Caselle Connect® 2021.02.162 (Licensed to Civic Systems)                                                                                                    | -               |             | ×     |
|----------------------------------------------------------------------------------------------------|-----------------|-------------|-------|
| <u>File Edit Z</u> oom <u>H</u> elp                                                                                                    |                 |             |       |
|                                                                                                    |                 |             |       |
| Caselle Connect® • > Utility Management • > Reports • > Shutoff List/Notices                                                                                                    |                 |             |       |
| Caselle Connect® Shutoff List/Notices 🛛 Customer Inquiry                                                                                                    |                 | -           | 1     |
| Title:     Shutoff List/Notices - by Name [Caselle Master]                                                                                                    | f 5 🙀 📢         | ► ₩         | Cheo  |
| Report Options Additional Report Options Payment Options Dates Forms Columns Sections Print Settings                                                                                                    |                 |             | dist  |
| Print copy for customer accounts                                                                                                    |                 |             | ů     |
| Use customer mailing address     Service Action Code                                                                                                    |                 |             | tive  |
| O Substitute cosigner mailing address for customer address Electric Electric Non-Pay Turn Off →                                                                                                    |                 |             | Tas   |
| O Substitute landlord mailing address for customer address                                                                                                    |                 |             | G     |
| Print copy for cosigners with cosigner name and address                                                                                                    |                 |             | *     |
| Print copy for landlords with landlord name and address                                                                                                    |                 |             | avori |
| Selected services                                                                                                    |                 |             | :es   |
| ☐ Indude all metered services OUB and service of the distance of the distance |                 |             |       |
| Accionant to:                                                                                                    |                 |             |       |
| Select Created comment:                                                                                                    |                 |             |       |
|                                                                                                    |                 |             |       |
| Create build transactions Due date                                                                                                    |                 |             |       |
| Shutoff 02/20/2008                                                                                                    |                 |             |       |
| Advanced options                                                                                                    |                 |             |       |
| Select Print service orders                                                                                                    |                 |             |       |
| Assign collection code: Shutoff V                                                                                                    |                 |             |       |
|                                                                                                    |                 |             |       |
|                                                                                                    |                 |             |       |
|                                                                                                    |                 |             |       |
|                                                                                                    |                 |             |       |
|                                                                                                    |                 |             |       |
| City of Anycity admin C:\a\startup Local - Connect                                                                                                    | Tue, Mar 30, 20 | 021 8:26 AM |       |

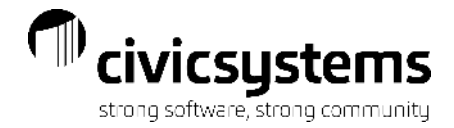

# QUESTIONS?